- 1) Go to UCD Residences website.
- 2) Bookings >> Book a Room

## or

Click on the first slide of the main page "BOOKING INFORMATION 2019/20" and then click link at top of page "CAO APPLY HERE".

| UCD Home Key Dates Events Noticeboard U          | ICD Connect Policies & Regulations Current Students   | <b>.</b>     |
|--------------------------------------------------|-------------------------------------------------------|--------------|
| SISWeb<br>Student Information System             |                                                       | Applications |
|                                                  |                                                       |              |
| Welcome to SISWeb                                | )                                                     |              |
| You must login with an Existing Account to acces | ss this page.                                         |              |
| Use an Existing Account                          |                                                       |              |
| Connect Username / Student ID                    |                                                       |              |
| Password                                         |                                                       |              |
| Login Forgot Password                            |                                                       |              |
|                                                  |                                                       |              |
| For help and support, contact us online at the   | Student Desk Connector or by phone on +353 1 716 1555 |              |
| or visit the student besk in the nemey building  | ener here for opening hours)                          |              |

3) Log in with username: CAO number and Password: date of birth in format DDMMYY

| UCD Home Key Dates Events Noticeboard UCD Connect Policies & Regulat                         | tions Current Students                                                                                                    |                                                                                                    | ☆ ③ 🏹 -                                                                                |
|----------------------------------------------------------------------------------------------|----------------------------------------------------------------------------------------------------|----------------------------------------------------------------------------------------------------|----------------------------------------------------------------------------------------|
| SISWeb<br>Student Information System                                                         | Registration, Fees & Assessment                                                                                                    | Programme Services                                                                                                    | Campus Applications                                                                    |
| Home / My UCD Residences Applications                                                        |                                                                                                    |                                                                                                    | 🗅 🖨                                                                                    |
| My UCD Residences Application                                                                | ns                                                                                                    |                                                                                                    |                                                                                        |
| Application for August 2018 to May 2019 Eligibility Status UCD Student Not Applied Yet Apply |                                                                                                    |                                                                                                    |                                                                                        |
|                                                                                              | Eligibility and boo<br>Your student status will of<br>information on booking<br>information on UCD Resi<br>UCD Residences booking<br>716 5772 or 00 353 1 710 | king Information<br>determine your eligibility to boo<br>dates and allocation policy p<br>idences website.<br>s support can be contacted at r<br>6 5773. | ok accommodation. For more<br>lease check the relevant<br>esidences@ucd.ie or 00 353 1 |
| See UCD Residences Website for more information.                                             |                                                                                                    |                                                                                                    |                                                                                        |

4) Click "APPLY" as in picture above.

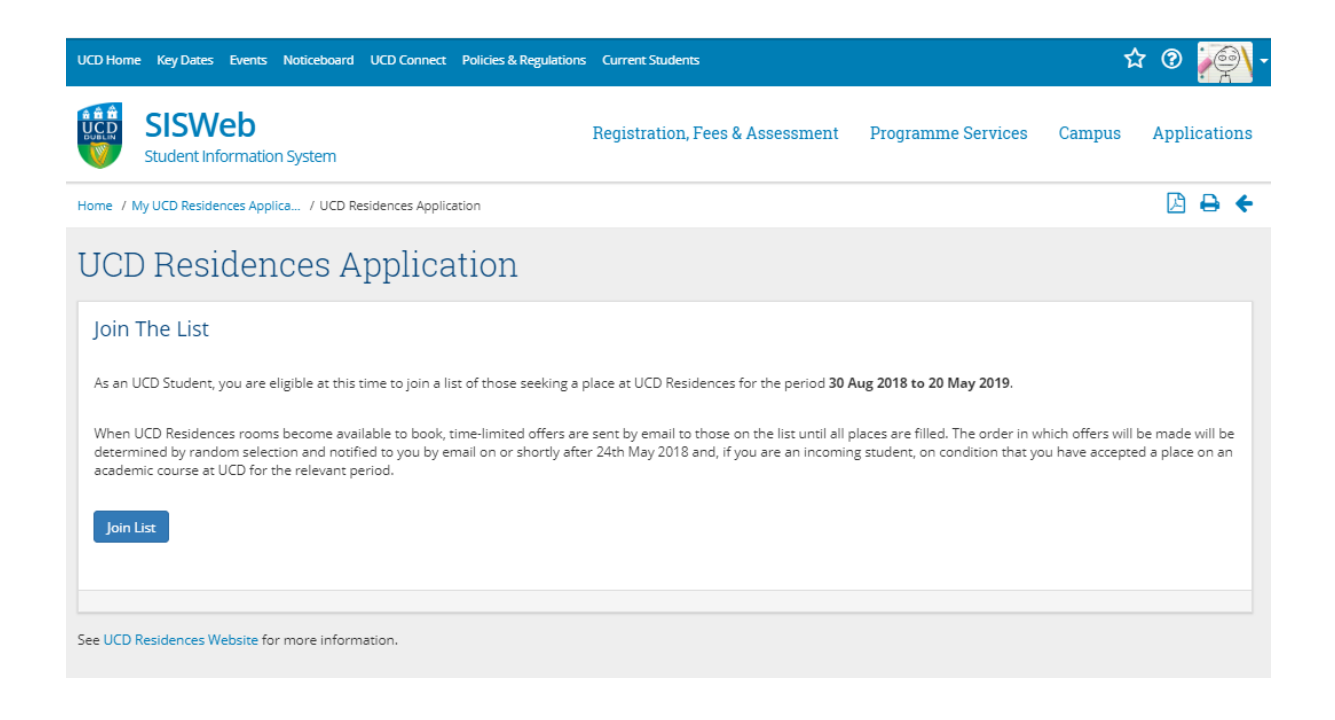

5) Click "JOIN LIST".

| UCD Home Key Dates Events Noticeboard UCD Connect Policies & Regulation                                            | ns Current Students             |                    | ☆      | • 💽 💽 •      |
|----------------------------------------------------------------------------------------------------|---------------------------------|--------------------|--------|--------------|
| SISWeb<br>Student Information System                                                                               | Registration, Fees & Assessment | Programme Services | Campus | Applications |
| Home / My UCD Residences Applica / UCD Residences Applicatio / UCD Residen                                         |                                 | +                  |        |              |
| UCD Residences Application                                                                                         |                                 |                    |        |              |
| Join The List                                                                                                    |                                 |                    |        |              |
| Thank you. You are now listed as seeking accommodation at UCD Residences for the period 30 Aug 2018 to 20 May 2019 |                                 |                    |        |              |
| ОК                                                                                                    |                                 |                    |        |              |
|                                                                                                    |                                 |                    |        |              |
|                                                                                                    |                                 |                    |        |              |
|                                                                                                    |                                 |                    |        |              |

6) Click "OK". Application is submitted.